#### Consideraciones

- > Para realizar esta configuración debes conocer el número de IP única o inicial e IP Final.
- > La IP la puedes configurar para un usuario especifico de la empresa o para todos los usuarios.
- Esta configuración solamente la puede realizar el usuario administrador.

Si tienes alguna duda adicional o requieres apoyo con esta configuración, puedes comunicarte con nuestras líneas de atención a nivel nacional:

- Bogotá: 390 20 58
- Cali: 485 11 13
- Medellín: 605 20 20
- Barranquilla: 386 97 72
- Línea Nacional: 01 8000 51 4652
- Línea Internacional (EEUU): 01 8004 53 8044

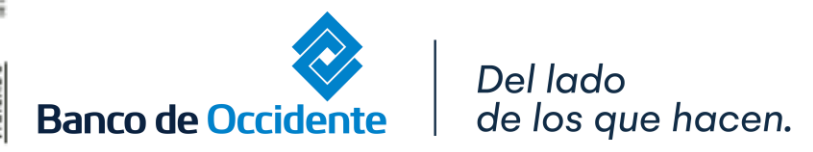

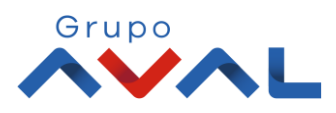

#### **1.** Ingresa Usuario y Clave

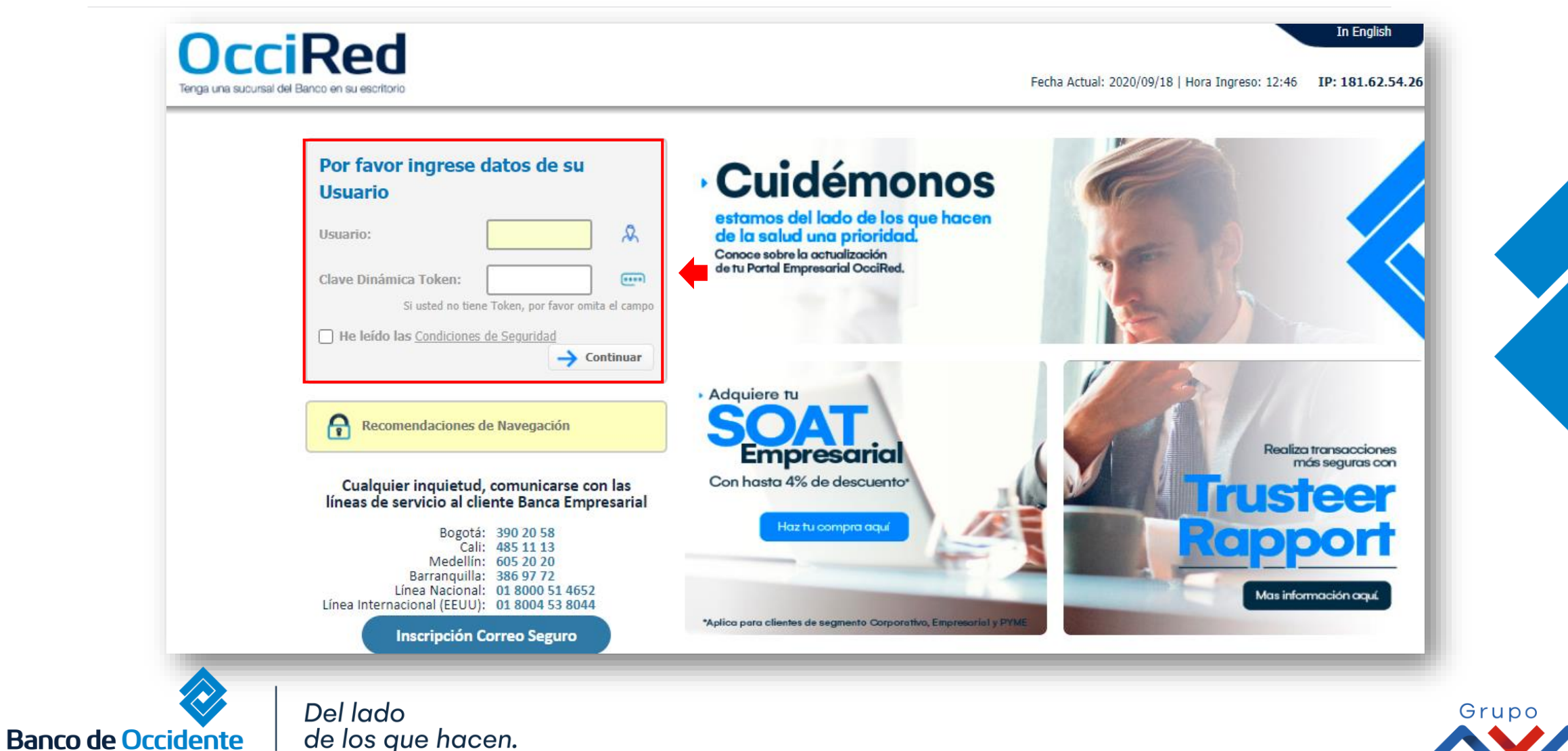

#### 2. En el modulo de Consultas selecciona la opción «Consulta de Obligaciones».

| <b>î</b>                                                                       | Consultas                                            | Transacciones | Servicio al Cliente | Administración                                                                                                    | Ayudas Bienvenido a la Bar<br>Banco de Occidente                                                                                                    |
|--------------------------------------------------------------------------------|------------------------------------------------------|---------------|---------------------|----------------------------------------------------------------------------------------------------|----------------------------------------------------------------------------------------------------|
| sultas > <u>Mi Banco</u><br>Banco<br>uentas Corrientes<br>So existen registros | Saldo Disponible                                     | Saldo Ca      | anje                | Usuarios<br>Perfiles<br>Configuración de Usuarios<br>Inscripción de Alertas<br>Cambio de Clave e Imagen Propia<br>Cambio de Clave para Usuarios<br>Activación/Inactivación<br>Consulta de Actividad<br>Consulta Montos Acumulados por Usuario y Servicio | Seguridad<br>- Configuración de Montos por Servicio<br>- Configuración de Autorizaciones<br>- Administración de IP's<br>- Administración de Token<br>- Parámetros Generales y de Seguridad<br>- Consulta de Token officiar<br>- Administrar Productos<br>- Cambio Correo Usuario Administrador<br>- Lavero de Encripción |
| uentas Ahorros                                                                 | Saldo Disponible<br>\$136.154.53                     | Saldo C       | anje                | Productos   • Nombres Saldo Actual   • Afiliados \$136.                                                                                                    | Elavero de Encipición<br>Fecha/Hora Último Ingr<br>2020/09/23 10:16                                                                                                    |
| atal Braductor                                                                 |                                                      |               |                     |                                                                                                    | Usted tiene 0                                                                                                    |
|                                                                                | Saldo Disponible                                     | Sal           | do Canie            | Saldo Actual                                                                                                    |                                                                                                    |
|                                                                                | \$136,154.                                           | 53            | \$0.00              |                                                                                                    | \$136,154.53 Evalúo                                                                                                    |
|                                                                                |                                                      |               |                     | REXPORTAR A Excel                                                                                                    | Tu experiencia en el port                                                                                                    |
| CeriSign'                                                                      | VIGILADO<br>SUPERINTENDENCIA FINANCERA<br>DE COLOMBA |               |                     | Banco de C                                                                                                    | Contáctenos                                                                                                    |

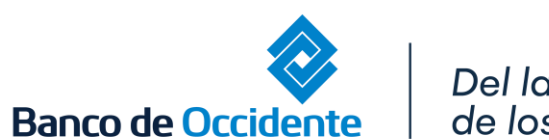

Ē

Del lado de los que hacen.

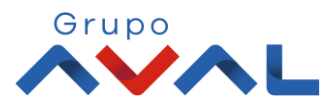

**3.** Da clic en **«Parametrización de IP's»** si vas a configurar la IP para todos los usuarios o **«Parametrización de IP's por Usuario»** si es una IP distinta para cada usuario y selecciona **«Adicionar»**.

|                      | Consultas                                  | Transacciones         | Servicio al Cliente | Administración             | Ayudas               |
|----------------------|--------------------------------------------|-----------------------|---------------------|----------------------------|----------------------|
| ministración > Segu  | ridad > <u>Administración de IP's</u> > Pa | rametrización de IP's |                     |                            |                      |
| dministracion        | de IP's                                    |                       |                     |                            |                      |
| Parametrización (    | e IP's Parametrización de IP's             | por Usuario           |                     |                            |                      |
| sta direcciones IP   | s                                          |                       |                     |                            |                      |
| IP I                 | nicial o Única 🕀                           | IP Final              | Descripción         | Fecha Última Actualización | ۲                    |
| lo existen registros |                                            |                       |                     |                            |                      |
|                      |                                            |                       |                     | Ver 10 🗸 Registros         | Primero « 1 » Último |
|                      |                                            |                       |                     | 🕞 Exportar a PDF 📑 Impr    | rimir 😱 Adicionar    |
|                      |                                            |                       |                     |                            |                      |
|                      |                                            |                       |                     |                            |                      |
|                      |                                            |                       |                     |                            |                      |
|                      |                                            |                       |                     |                            |                      |

Banco de Occidente

de los que hacen.

Grupo

4. Digita la información de la IP Inicial o Única e IP Final según aplique a la necesidad de la empresa. Y da clic en «Continuar»

| >    |
|------|
|      |
|      |
|      |
|      |
|      |
|      |
|      |
|      |
|      |
| ır 🖕 |
|      |

#### 5. Para confirmar ingresa clave y da clic en «Aceptar y Confirmar»

| Consultas                  | Transacciones  | Servicios al Cliente | Administración | Ayudas                   |
|----------------------------|----------------|----------------------|----------------|--------------------------|
| ición                      |                |                      |                |                          |
| dirección(es) IP ingresada | a(s):          |                      |                |                          |
| seguro de realizar la tra  | ansacción?     |                      |                |                          |
| cial o Única               | 180.140.200.45 |                      |                |                          |
| al                         |                |                      |                |                          |
| Clave                      |                |                      |                |                          |
|                            |                |                      | ✓ Volver ⊗ C   | Cancelar 🗸 Aceptar y Cor |

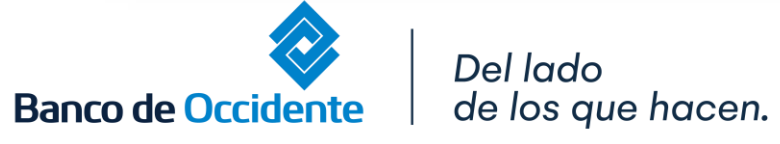

VIGILADO

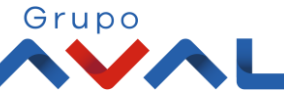

6. Aparecerá un mensaje indicando que la operación fue exitosa.

10

| Â         | Consultas                                                                            | Transacciones | Servicios al Cliente | Administración | Ayudas      |
|-----------|--------------------------------------------------------------------------------------|---------------|----------------------|----------------|-------------|
| Resultado |                                                                                      |               |                      |                |             |
| ~         | Usted ha adicionado las siguientes IP:<br>IP Inicial o Única 200.12.23.9<br>IP Final |               |                      |                |             |
|           |                                                                                      |               |                      |                | 🖉 Finalizar |
|           |                                                                                      |               |                      |                |             |
|           |                                                                                      |               |                      |                |             |